## SSL-VPN接続手順 You, Unlimited -学外からのデータベース利用-龍谷大学 対象OS:Android 1. SSL-VPN接続のためのアプリケーションを端末にダウンロードする ① "Playストア"を起動 ② "「F5 Access」" で検索しインストールする Google Ļ ← f5 access Ļ F5 Access F5 Networks Inc. 逐 4.0★(780 ≗)・10万 ± Secure mobile remote access via SSL VPN 03 インストール 詳細 基本バック Play スト フォルダ ④"デスクトップ上に「F5 Access」のショー ③下記メッセージに"同意する"を選択 トカットが作成されていることを確認 F5 Access 以下の情報にアクセスします 端末上の画像、動画、音声 F5 Access など 4 カメラ Wi-Fi接続情報 i 電話番号、端末 ID、通話 状況 Google Play G Pay 同意する 2. SSL-VPNに接続する

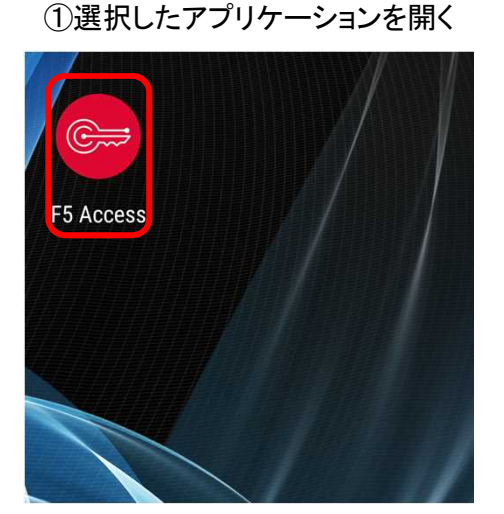

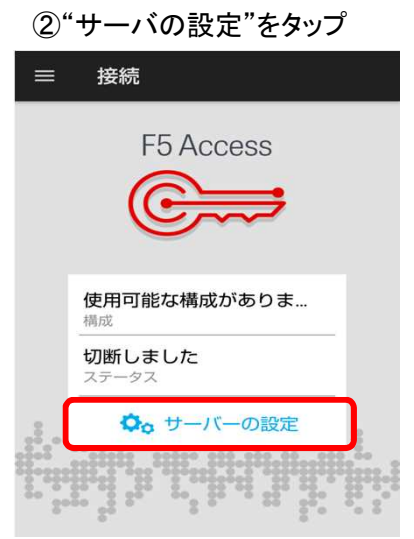

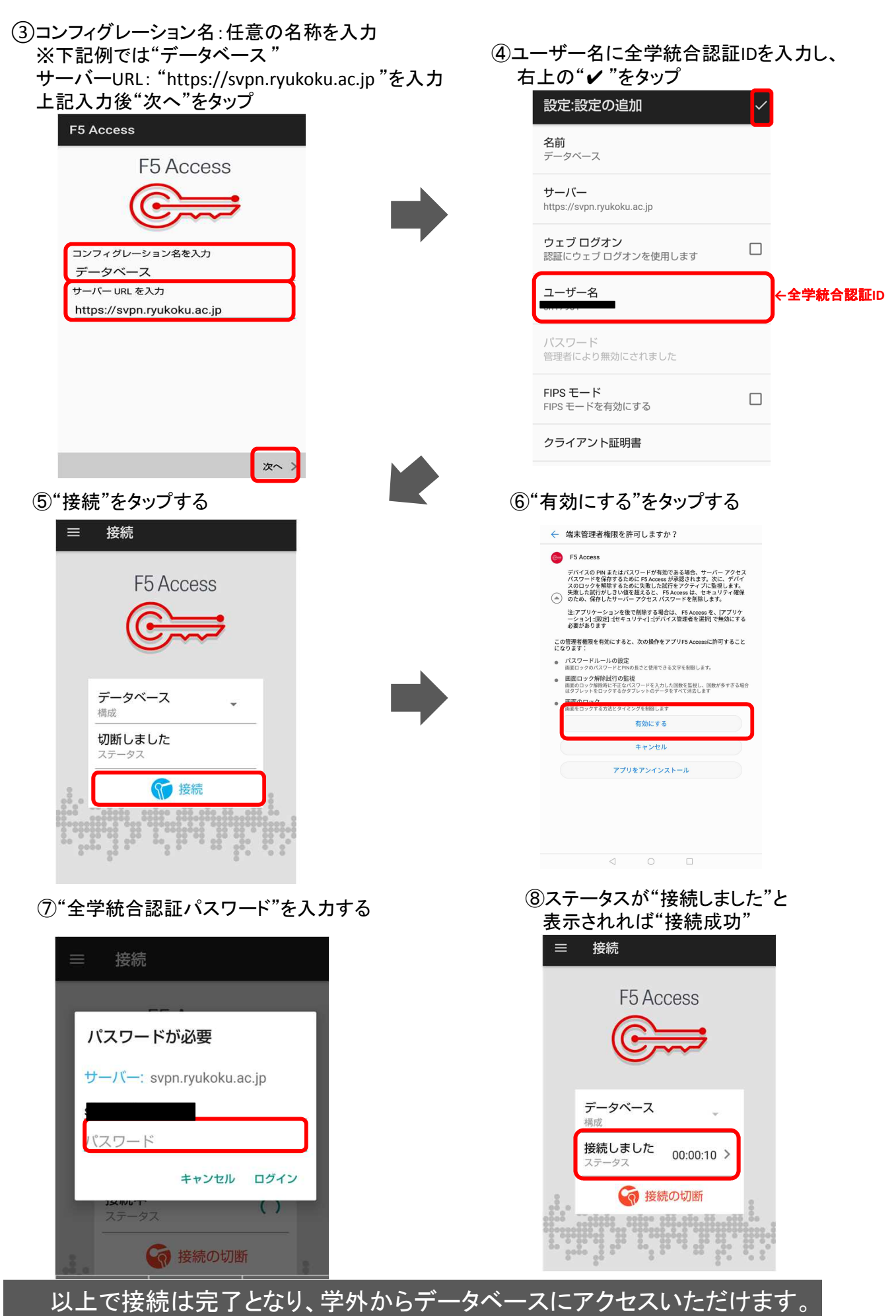

図書館HPからご利用ください。

## 3. SSL-VPNの接続を終了する

①接続を終了するときは"接続の切断"を タップする

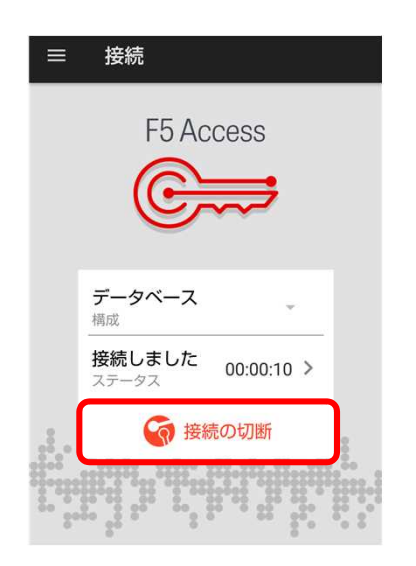

## 【参考】2回目以降の接続方法

「2. SSL-VPNに接続する」⑤の手順から行っていただくとSSL-VPN接続されます。過去に接続したことがある場合、「F5 Access」を起動後サーバ入力した情報が保存されています。